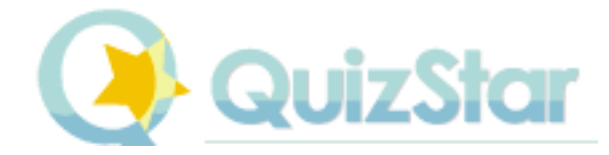

Quizstar er en hjemmeside, hvor man gratis kan oprette og styre sine egne online-quizzer. Quizzerne vil eleverne kunne tage på enhver computer med netadgang. Der er både en hjemmeside til læreren, hvorfra quizzerne administreres, og en hjemmeside til eleverne. Eleverne tager quizzen i eget tempo og quizstar er derfor velegnet til at bruge enten som en prøve/test eller som hjemmelektier.

Der er på Quizstars hjemmeside en fin beskrivelse af hvordan Quizstar fungerer, men nedenfor er en kort opsummering af det væsentligste.

# Registrering

Inden man kan begynde at lave quizzer på <u>http://quizstar.4teachers.org/</u> skal man oprettes som bruger. Dette foregår under "Get Started".

| Welcome                | New Features    | Get Started                                                                                   |  |
|------------------------|-----------------|-----------------------------------------------------------------------------------------------|--|
| Sign up today<br>FREE! | and try QuizSta | r for Start Here<br>Email:                                                                    |  |
| How QuizStar wo        | rks:            | Password:                                                                                     |  |
| - Create a class       |                 | Confirm<br>Password:                                                                          |  |
| - Create a quiz        | 5               | Continue                                                                                      |  |
| - Administer the q     | uiz 🔽           | We value your privacy, QuizStar will not sell<br>or rent your email address to third parties. |  |
| - View results         | W.              |                                                                                               |  |

Når registreringen er klaret, kan du logge dig ind på "Instructor Site" og du vil have dette panel til rådighed:

| Logout | Home | Class Manager | Quiz Manager | Report Manager |
|--------|------|---------------|--------------|----------------|
|        |      |               |              |                |

# Oprettelse af klasser og elever

Gå ind under fanen "Class Manager" og opret din klasse (f.eks. 1n ma 2011) ved at trykke på "New Class". Du skal bl.a. vælge om din klasse skal være offentlig eller privat. Når du er færdig, vil din klasse være vist således:

| Class Folder Delete Class |  |
|---------------------------|--|
| 1n ma 2011                |  |
| 0 Quizzes                 |  |
| (A) O Student(s)          |  |
| Private Class Settings    |  |
| •                         |  |
|                           |  |

Hvis du har valgt en offentlig klasse, skal du ikke gøre mere. Har du derimod valgt en privat klasse, skal du vælge en måde at oprette elever i din klasse på. Du trykker på "0 Student(s)", og en vejledning til hvordan du opretter elever vil dukke op.

# Oprettelse af quizzer og spørgsmål

Du går ind under fanen "Quiz Manager" og vil nu befinde dig i dit quizlager ("Quiz Repository"). Du kan vælge, om du vil tilføje en quiz til dit lager ved selv at lave en, eller om du vil importere en quiz fra en kollega (dette kræver dog en import kode fra din kollega). Vælger du selv at lave en quiz, trykker du på "New quiz". Under "Quiz Settings" skal du give din quiz et navn, og du skal bl.a. også angive, hvor mange forsøg eleverne skal have til at gennemføre quizzen. Under "Question Form" skal du vælge spørgsmålstype, skrive dit spørgsmål og angive dit svar. Der er 3 spørgsmålstyper: "Multiple Choice", "True or False" og "Short Answer". Efterfølgende kan du vælge at gemme og lave et spørgsmål mere eller gemme og gå til din spørgsmålsliste. Når du er færdig med at lave spørgsmål trykker du på "Finished Editing" og du vil igen være i dit quizlager.

### Tilknytning af klasser til quizzer

Du skal knytte en klasse til din quiz og dette gøres i dit quizlager under "Assign to class". Ønsker du senere at tilknytte en ny klasse til en eksisterende quiz skal du gå ind under "Assignment Manager".

| Quiz title | # | Created V                  | Last<br>modified           | View | Key      | Edit     | Del | Сору | Assign to class |
|------------|---|----------------------------|----------------------------|------|----------|----------|-----|------|-----------------|
| vejledning | 2 | Mar 29, 2012<br>6:48:58 AM | Mar 29, 2012<br>6:55:42 AM | ٩    | <u>*</u> | <u>/</u> | 9   | 4    | Select class ‡  |

### Afholdelse af quizzer

Du skal bede dine elever om, at gå ind på "Student Site". Her er der to muligheder: 1) Eleven skal logge sig ind med det brugernavn og password, som du har lavet til eleven. 2) Eleven kan selv finde et brugernavn og et password. Du skal så først acceptere eleven før vedkommende kan kobles til klassen og udføre quizzen.

### **Resultat oversigt**

Under fanen "Report Manager" kan du se, downloade eller udprinte resultaterne af dine quizzer.